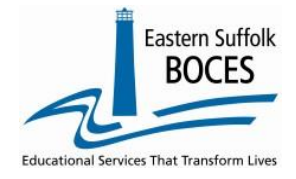

How to...

# Manually Input Student/Class/Entry/Exit Records

These directions will be helpful to fix a SCEE record(s) with an error or to add a few new classes for a student(s). Sign into Level 0, go to hover over **Manual Input** and click on **Student/Class/Entry Exit**.

### What you need: either a student's schedule or a class list.

| Student Search:     Search Result       Student ID:     Search       OR     Search       Last Name Search:     Search by last name to find an ID                                                                                                    |                               |
|----------------------------------------------------------------------------------------------------|-------------------------------|
| Demographics Enrollment Programs Assessment Assess/Acc/Mod SE Event Current Student: Record Status: Last Update: By:                                                                                                    | Anything with an              |
| *denotes a required field<br>*Student ID: 1 *Location Code: 2 *Course Code: 3 * Unit of the second second sec | asterisk is a required field. |
| Delete Record     Validate & Save Student Data     Curr. Student / Add New     Clear       Stu/Class/Entry/Exit Records:     11     12                                                                                                    |                               |

- **1.** Enter student Local ID: Need help? Use the search by name and copy an ID into this field.
- 2. Location Code: Select the DBN.
- **3.** Course Code: Select a Course from the dropdown.
- 4. Class Entry Date: Enter the exact date the student enrolled in the course (yyyy-mm-dd).
- 5. Class Exit Date: ONLY needed if the student left the course before it ended (yyyy-mm-dd).
- 6. Section Code: Enter the section number for correct session of the (must match CIA record).
- 7. Term Code: Enter the appropriate code as reported in Location Marking Period.
- 8. Marking Period Code: Prepopulated with NA (skip)
- 9. Supplemental Course Differentiator: Prepopulated with NA (skip)
- 10. Dual Credit Indicator: Is this a HS classes AND a college course for credit?
  - Answer "Y" if this HS course also entitles students to a college transcript/credit.
    - Most classes do not award college credit: enter "N".
- **11.** Validate and Save: Click the red button after entering each record. You will get an error in red if any required field is missing, complete the record and click Valid and Save again.
- **12.** Need to enter another record? Adding new info in a record will WRITE OVER the original record.
  - For the same student? Click on Curr. Student/Add New to add another record
  - For another student? Click on Clear to enter a new record for another student.

Finished? After all records are added, the file must be locked and submitted.

Hover over L1-Data Prep. Data in the grey menu bar and tap on **Student/Class/Entry/Exit**.

| Level 0              |   |
|----------------------|---|
| L1-Data Prep.        |   |
| Demographics         |   |
| Enrollment           |   |
| Program Fact         | ` |
| Assessment           |   |
| Assess/Acc/Mod       |   |
| Course               |   |
| Course/Instr/Assign  |   |
| Day Calendar         |   |
| Location M.P.        |   |
| SE Event             |   |
| SE Snapshot          |   |
| Stu/Class/Entry/Exit |   |
|                      |   |

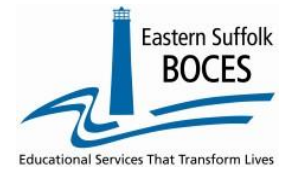

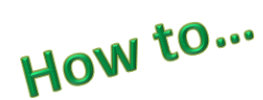

# Manually Input Student/Class/Entry/Exit Records

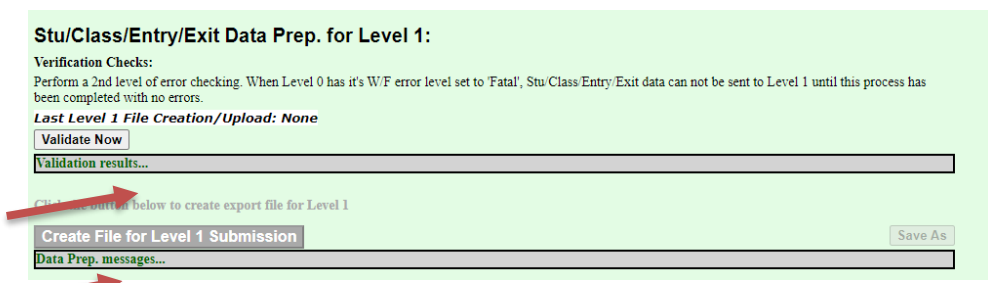

Complete the three steps on this screen

- Click on Validate Now
- Click on Create File for Level 1 Submission button.

*Complete!* Your Student Class Entry Exit data has been queued for transfer to the NYCDOE for submission to NYSED. (Data is submitted every Wednesday at 9AM)

#### Data Verification in L2RPT IBM Cognos Analytics (nycenet.edu)

Ensure that SED has the correct data by reviewing the SIRS 330 Student Class/Course Instructor Summary **Report.** Corrections to the SIRS 330 are made by updating Level 0.

## As always, call us if you need us at 631-218-4134

### **Common SCEE error:**

## No matching Course/Inst/Assign record for this Location/Course/Section/Term.

This message warns you that there is no Course Instructor Assignment record or no Course Instructor Assignment with the same unique section number and term code, in L0 <u>that matches the class information in a student's SCEE records.</u> Review this error by opening each of the following options in Level 0:

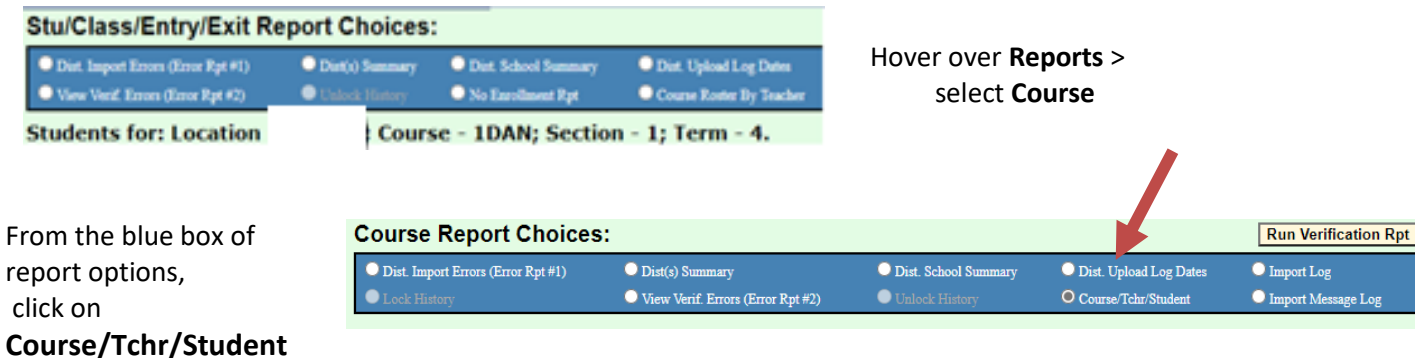

Two possible solutions

- 1. **/Bad code in SCEE-** Course Code 1 DAN was entered incorrectly, it should have been 1DRA.
- 2 Missing CIA record if a section or class is missed, add the CIA record(s) as needed.

| Course Code: | State Code: | Section: | Course Name: | Tchr. Cnt. (Click to View): | Students Cnt. (Click to View): |
|--------------|-------------|----------|--------------|-----------------------------|--------------------------------|
| 1DRA         | 55071       | 1        | Drama 1      | 1                           | 53                             |